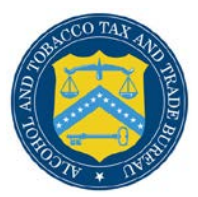

# **COLAs Online**

# **Application Detail**

The Application Detail page provides detailed status information of submitted e-filed COLA applications. Figure 1, Figure 2, and Figure 3 detail the Application Detail page.

# Figure 1: Application Detail (Top)

|                                                                                        | * * *                                                                                |  |
|----------------------------------------------------------------------------------------|--------------------------------------------------------------------------------------|--|
| COLAS ONLINE<br>ALCOHOL AND TOBACCO TAX AND TRADE BUREAU                               | Formulas Online     Home: My eApplications     Create an eApplication                |  |
| ITB F 5100.31: Application For and Certification/<br>xemption of Label/Bottle Approval | Search for eApplications     My Profile      Contact Us     Instructions     Log Off |  |
| Application Detail                                                                     |                                                                                      |  |
| TTB ID: 🚱 13221001000001                                                               |                                                                                      |  |
| Status: 🚱 RECEIVED                                                                     | Withdraw eApplication                                                                |  |
| Brand Name: 🛿 POM BREW                                                                 |                                                                                      |  |
| Type of Product: 🛿 WINE                                                                |                                                                                      |  |
| Source of Product: 🛿 DOMESTIC                                                          |                                                                                      |  |
| Serial #: 🛿 134567                                                                     |                                                                                      |  |
| Type of Application: 🛿 LABEL APPROVAL                                                  |                                                                                      |  |
| Date Submitted: 😯 08/09/2013                                                           |                                                                                      |  |
| Plant Registry/Basic Permit/Brewers No (P                                              | rincipal Place of Business): 🛿                                                       |  |
| BR-ME-5555                                                                             |                                                                                      |  |
| 1111 RIVER RD                                                                          |                                                                                      |  |
| BETHEL, ME 04217                                                                       |                                                                                      |  |
| Trade Name (as on label): 🖗                                                            |                                                                                      |  |

## **Application Detail**

| Plant Registry/Basic I  | Permit/Brewers N                          | o (Other): 🛿                             |
|-------------------------|-------------------------------------------|------------------------------------------|
|                         |                                           |                                          |
| Contact Information     |                                           |                                          |
| JANE SMITH (JSCFMEXT    | Г)                                        |                                          |
| (202) 453-2000          |                                           |                                          |
| JANE.SMITH@TTB.GOV      |                                           |                                          |
|                         |                                           |                                          |
| Fanciful Name: 🔞        |                                           |                                          |
|                         |                                           |                                          |
| Net Contents: 😡         |                                           |                                          |
| 1 LITER                 |                                           |                                          |
|                         |                                           |                                          |
| Alcohol Content: 🛿 1    |                                           |                                          |
|                         |                                           |                                          |
| Wine Appellation: 🔞     |                                           |                                          |
|                         |                                           |                                          |
| Grape Varietal(s): 🛙    |                                           |                                          |
|                         |                                           |                                          |
| Wine Vintage: 🔞         |                                           |                                          |
| -                       |                                           |                                          |
| TTB Formula ID: 🔞       |                                           |                                          |
| (None assigned)         |                                           |                                          |
|                         |                                           |                                          |
| Formula/SOP #: 🖗        |                                           |                                          |
| ,                       |                                           |                                          |
| Sulfite Analysis Subm   | ission ID: 🙆                              |                                          |
| (None assigned)         | 1331011 12. 0                             |                                          |
| (                       |                                           |                                          |
| Lah No & Date/Pre-T     | mnort No. & Date:                         | a                                        |
| Lab No. & Date/ Fie-I   | inport no. & Date.                        | •                                        |
|                         |                                           |                                          |
|                         |                                           |                                          |
| 0                       |                                           |                                          |
| Special wording:        |                                           |                                          |
| N/A                     |                                           |                                          |
| 1//A                    |                                           |                                          |
|                         |                                           |                                          |
| Label Images            | Туре                                      | Label Dimensions                         |
| Test4.jpg               | Brand (front)                             | 1 inches W X 1 inches H                  |
|                         |                                           |                                          |
| Attachments             | Туре                                      |                                          |
|                         |                                           |                                          |
|                         |                                           |                                          |
| Under the penalties of  | f perjury, I declar                       | e: that all the statements appearing on  |
| this application are tr | ue and correct to                         | the best of my knowledge and belief; and |
| that the representation | ons on the labels a<br>ontentruly and cor | rectly represent the content of the      |
| containers to which th  | boso labols will be                       | applied Take certify that Thave read     |

#### **Application Detail**

| Figure | 3:         | An           | olication | Detail | (Bottom) |
|--------|------------|--------------|-----------|--------|----------|
| riguit | <b>J</b> • | 4 <b>4</b> P | pheauon   | Detan  | (Doctom) |

|                                                                                                    | -Import No. & Dato                                                                                                    | 0                                                                                                    |                                                                                                    |
|----------------------------------------------------------------------------------------------------|----------------------------------------------------------------------------------------------------|----------------------------------------------------------------------------------------------------|----------------------------------------------------------------------------------------------------|
| Lab No. & Date/ Fre                                                                                                    | import no. a bate                                                                                                    |                                                                                                    |                                                                                                    |
| Special Wording:                                                                                                    |                                                                                                    |                                                                                                    |                                                                                                    |
| special moraling.                                                                                                    |                                                                                                    |                                                                                                    |                                                                                                    |
| N/A                                                                                                    |                                                                                                    |                                                                                                    |                                                                                                    |
| abel Images                                                                                                    | Туре                                                                                                    | Label Dimensions                                                                                                    |                                                                                                    |
| <u>Fest4.jpg</u>                                                                                                    | Brand (front)                                                                                                    | 1 inches W X 1 inches H                                                                                                    |                                                                                                    |
| Attachments                                                                                                    | Туре                                                                                                    |                                                                                                    |                                                                                                    |
|                                                                                                    |                                                                                                    |                                                                                                    |                                                                                                    |
| Inder the penalties                                                                                                    | of perjury, I declar                                                                                                    | e: that all the statements appearing on<br>the best of my knowledge and belief: and                                                                                                    |                                                                                                    |
| hat the representa                                                                                                    | tions on the labels                                                                                                    | attached to this form, including                                                                                                    |                                                                                                    |
| supplemental docu                                                                                                    | ments, truly and co                                                                                                    | rrectly represent the content of the                                                                                                    |                                                                                                    |
| understood and cor                                                                                                    | nnlied with the con                                                                                                    | ditions and instructions which are                                                                                                    |                                                                                                    |
| attached to an origi                                                                                                    | inal TTB F 5100.31.                                                                                                    | Certificate/Exemption of Label/Bottle                                                                                                    |                                                                                                    |
| Approval.                                                                                                    |                                                                                                    |                                                                                                    |                                                                                                    |
|                                                                                                    |                                                                                                    |                                                                                                    |                                                                                                    |
|                                                                                                    |                                                                                                    |                                                                                                    |                                                                                                    |
| Date of Application                                                                                                    | 08/00/2012                                                                                                    | Delicent Name JANE SMITH                                                                                                    |                                                                                                    |
| Date of Application:                                                                                                    | :08/09/2013 A                                                                                                    | pplicant Name JANE SMITH                                                                                                    |                                                                                                    |
| Date of Application:                                                                                                    | : 08/09/2013 A                                                                                                    | pplicant Name JANE SMITH                                                                                                    |                                                                                                    |
| Date of Application:                                                                                                    | :08/09/2013 <b>A</b>                                                                                                    | pplicant Name JANE SMITH<br>Back                                                                                                    |                                                                                                    |
| Date of Application:                                                                                                    | : 08/09/2013 A                                                                                                    | pplicant Name JANE SMITH<br>Back                                                                                                    |                                                                                                    |
| Date of Application:                                                                                                    | :08/09/2013 A                                                                                                    | pplicant Name JANE SMITH<br>Back<br>Alcohol and Tobacco Tax and Trade Bureau,                                                                                                    | 003 Contact us at webmaster@tib.treas.gov                                                                                                    |
| Date of Application:                                                                                                    | : 08/09/2013 A                                                                                                    | pplicant Name JANE SMITH<br>Back<br>Alcohol and Tobacco Tax and Trade Bureau,                                                                                                    | 2003 Contact us at webmaster@ttb.treas.gov                                                                                                    |
| Date of Application:                                                                                                    | : 08/09/2013 A                                                                                                    | Alcohol and Tobacco Tax and Trade Bureau.                                                                                                    | 1003 Contact us at webmaster@tib.treas.gov                                                                                                    |
| Date of Application:                                                                                                    | 08/09/2013 A                                                                                                    | Pplicant Name JANE SMITH<br>Back<br>Alcohol and Tobacco Tax and Trade Bureau,<br>TRIMENT OF<br>REASURY                                                                                                    | 003 Contact us at webmaster@ttb.treas.gov                                                                                                    |
| Date of Application:                                                                                                    | 08/09/2013 A                                                                                                    | pplicant Name JANE SMITH<br>Back<br>Alcohol and Tobacco Tax and Trade Bureau,<br>TRIMENT OF<br>TRANSURY                                                                                                    | 003 Contact us at webmaster@ttb.treas.gov                                                                                                    |
| Date of Application:                                                                                                    | COB/O9/2013 A                                                                                                    | Back<br>Alcohol and Tobacco Tax and Trade Bureau,<br>TIMENT op<br>CASURY<br>au (TTB) makes every effort to provide complete inform                                                                                                    | 003 Contact us at webmaster@ttb.treas.gov<br>ation, data such as company names, addresses, permit numbers, and other data provided in the re-<br>ponsibility as to the accuracy, reliability or completeness of furnished data. Label images contained                                                                                                    |
| Vhile the Alcohol and Tot<br>nay change over time. To<br>Public COL Registry<br>tection V. of the instructor<br>proval. TTB welcomes a                         | E 08/09/2013                                                                                                    | Back Alcohol and Tobacco Tax and Trade Bureau, RED STATES RTMENT or REASURY au (ITTB) makes every effort to provide complete inforr pressed or implied, and assumes no legal liability or r prove our Public COLA Registry. Please contact us via er n 5100.31, Allowable Revisions to Approved Labels, ide                                                                                                    | 003 Contact us at webmaster@ttb.treas.gov<br>ation, data such as company names, addresses, permit numbers, and other data provided in the re<br>ponsibility as to the accuracy, reliability or completeness of furnished data. Label images contained<br>tiffes various types of label information that may be changed by the COLA holder without the need f<br>ail at <u>alidetity aco</u> .                                                                                                    |
| Thile the Alcohol and Tot<br>hay change over time. The<br>Public COLA Registry<br>pproval. TTB welcomes a<br>If you have difficu                               | Deco Tax and Trade Bur<br>may appear differently,<br>ungestions on how to im<br>uggestions on how to im<br>alty accessing any inform | Alcohol and Tobacco Tax and Trade Bureau.<br>Alcohol and Tobacco Tax and Trade Bureau.<br>Alcohol and Tobacco Tax and Trade Bureau.<br>ENTIMENT OF<br>EASURY<br>asau (TTB) makes every effort to provide complete inform<br>pressed or implied, and assumes no legal liability or re<br>the respect to type size, characters per inch and contras<br>studies and the size of the size of the s | 2003 Contact us at webmaster@ttb.treas.gov<br>ation, data such as company names, addresses, permit numbers, and other data provided in the rep<br>ponsibility as to the accuracy, reliability or completeness of furnished data. Label images contained<br>ing background, than actual labels on the container. We also remind users of the Public COLA Regist<br>files vancus types of label information that may be changed by the COLA holder whout the need for<br>all at <u>alidititb.gov</u> .<br>email (webmaster@ttb.treas.gov) and we will do our best to make the information available to you. |
| Thile the Alcohol and Tot<br>hay change over time. The<br>Public COL Registry<br>ection V. of the instructio<br>pproval. TTB welcomes s<br>If you have difficu | E 08/09/2013                                                                                                    | pplicant Name JANE SMITH  Back  Alcohol and Tobacco Tax and Trade Bureau,  REMENT or  REASURY  au (ITTB) makes every effort to provide complete inforr pressed or implied, and assumes no legal liability or re prove our Public COLA Registry. Please contact us via er  this site is best viewed at 800x600 server  This site is best viewed at 800x600 server                                                                                                    | 003 Contact us at webmaster@ttb.treas.gov<br>ation, data such as company names, addresses, permit numbers, and other data provided in the reg<br>ponsibility as to the accuracy, reliability or completences of furnished data. Label images contained<br>tifies various types of label information that may be changed by the COLA holder without the need fo<br>all at <u>alldottb.nov</u> .<br>email (webmaster@thtb.treas.gov) and we will do our best to make the information available to you.<br>solution or higher using Internet Exposer Compatibility.                                          |

Follow these steps to view application details:

- From the Search Results page or Home: My eApplication page, select the <u>TTB ID</u> link to view the details of an application. The Application Detail page displays. See Figure 1, Figure 2, and Figure 3.
- 2. Use the scroll bar to view all the details of the application.
- 3. To view images or attachments uploaded to the application, select the image or attachment link.
- 4. For e-filed applications, select the <u>Printable Version</u> link to view a printable version of an e-filed COLA. See <u>Printable E-Filed COLA</u>.
- ▶ Note: e-filed COLAs are identified by "001" in positions 6-8 of the TTB ID.

► Note: Older COLA applications may not have an available printable version. If you want to obtain a copy of the entire COLA, you will need to make a request under FOIA. For more information, go to <u>https://www.ttb.gov/foia</u>. Please include CFM ID/TTB ID number in your request.

5. For paper filed applications, select the <u>Printable Version</u> link to view a scanned image of a paper filed COLA. See <u>Printable Paper Filed COLA</u>.

### **Application Detail**

- ► Note: Approved COLAs can be surrendered by selecting the <u>Surrender Cola</u> link.
- ► Note: Received applications can be withdrawn by selecting the <u>Withdraw Application</u> link.
- ► Note: Rejected applications can be resubmitted by selecting the <u>Resubmit Application</u> link.
- 6. Select the **Back** button to return to the Search Results page.